# Adding a Document to the Job Card

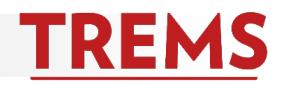

You can upload and store documents in the TREMS Job Card. Examples of document uploads that are specific to the general recruitment include:

- -Names of search committee members
- -Copies of PVL
- -Copies of advertisements
- -Assessment and screening criteria
- -Interview questions

Documents specific to an applicant, such as a letter of recommendation, should be uploaded to the applicant card, not the job card. See help document: Adding a Document to Applicant Card for instructions.

1) Click on the corresponding job in TREMS:

## Division HR

| Dashboard      |                                        |                                       |              |              |
|----------------|----------------------------------------|---------------------------------------|--------------|--------------|
| 🛍 Current jobs |                                        |                                       |              |              |
|                |                                        | 3<br>Total All Notifications Approved |              |              |
| <b>4</b> 16    | ADMIN SUPP ASST (A070800-COL           | OF AG & LIFE SCIENCES/INT'L PROGRAMS) |              |              |
| 10 new         | JEMS Transaction ID: TRAIN81707-US     | CHRISTINE RAY                         | Positions: 3 | Vacancies: 2 |
|                | $\bigcirc$ 10 new applications. View → |                                       |              |              |

## Hiring Admin

| My jobs             |                                      |                               |        |             |          |                  |                      |                                                                         |          |
|---------------------|--------------------------------------|-------------------------------|--------|-------------|----------|------------------|----------------------|-------------------------------------------------------------------------|----------|
| Visibility          |                                      |                               | Status |             |          |                  |                      |                                                                         |          |
| All jobs            | My jobs                              | Team jobs                     |        | All         |          | Current          | Non-current          |                                                                         |          |
| 1 search results    |                                      |                               |        |             |          |                  |                      |                                                                         | Settings |
| JEMS Transaction ID | Posting Title                        |                               | D      | Date added  | Status   | Request Provider | Reporting to Manager | Team                                                                    |          |
| TRAIN81707-US       | ADMIN SUPP ASST (A070800-COL OF AG & | LIFE SCIENCES/INT'L PROGRAMS) | D      | Dec 4, 2018 | Approved | 100001-00000     | CHRISTINE RAY        | A022050-GENERAL SERVICES/OFFICE OF HUMAN /LEARNING & TALENT DEVELOPMENT | View     |

# 2) Click on the Documents tab:

| ADMIN SUPP ASST (A070800-COL OF AG & LIFE<br>SCIENCES/INT'L PROGRAMS) | View applications | ••• |
|-----------------------------------------------------------------------|-------------------|-----|
| Position info Notes Documents Reports                                 |                   |     |

## 3) Click on the Select dropdown menu:

| ADMIN SCIENCES | SUPP<br>5/INT'L | ASST (A0<br>PROGRAM | 70800-COL OF AG & LIFE<br>MS) |      |      | View applications | ••• |
|----------------|-----------------|---------------------|-------------------------------|------|------|-------------------|-----|
| Position info  | Notes           | Documents           | Reports                       |      |      |                   |     |
| Select         |                 |                     |                               |      |      |                   |     |
| Document       |                 |                     |                               | Date | Size | Category          |     |

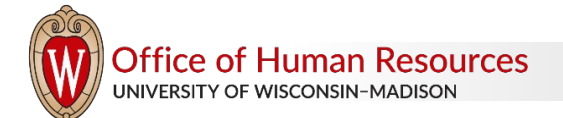

4) Choose to upload a Document from a file:

| ADMIN<br>SCIENCES                                                 | ADMIN SUPP ASST (A070800-COL OF AG & LIFE<br>SCIENCES/INT'L PROGRAMS) |           |         |      |      |          |  |
|-------------------------------------------------------------------|-----------------------------------------------------------------------|-----------|---------|------|------|----------|--|
| Position info                                                     | Notes                                                                 | Documents | Reports |      |      |          |  |
|                                                                   |                                                                       |           |         |      |      |          |  |
| Select<br>Select<br>Document fro<br>Document fro<br>Generate sele | n a file<br>n library<br>ction report                                 | ►<br>Ag   |         | Date | Size | Category |  |

5) A pop-up for the upload will appear. Click Upload file to select a file from your computer:

| Upload a new document |                       | •     |
|-----------------------|-----------------------|-------|
| Opload a new document |                       | 8     |
|                       |                       |       |
| File:*                | Upload file           |       |
| Document category:*   | Other Documents       | •     |
| Posting Title:        |                       |       |
|                       |                       |       |
|                       |                       |       |
|                       |                       |       |
| Save and add a        | nother Save and close | Close |

6) Click on the Document Category dropdown menu and choose the corresponding Document category:

| Upload a new document |                                                      | ₿ |
|-----------------------|------------------------------------------------------|---|
|                       |                                                      |   |
| File:*                | amazing.docx (11 kb) Delete                          |   |
| Document category:*   | Interview Questions 🔹                                |   |
| Posting Title:        | Other Documents                                      |   |
|                       | Interview Questions                                  |   |
|                       | Interview Evaluation Form                            |   |
|                       | Assessment Criteria                                  |   |
| Save and add a        | Position description<br>another Save and close Close |   |

7) Give the document a title. If you have additional documents to upload, click on Save and add another. If not, click Save and close.

| Upload a new document                           |                                                                              | ₿ |
|-------------------------------------------------|------------------------------------------------------------------------------|---|
| File:*<br>Document category:*<br>Posting Title: | amazing.docx (11 kb) Delete<br>Interview Questions<br>Phone Screen Questions |   |
| Save and add a                                  | nother Save and close Close                                                  |   |

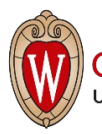